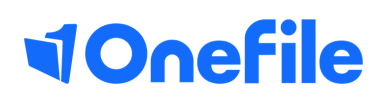

# **SUPPORT GUIDE**

## Integration support

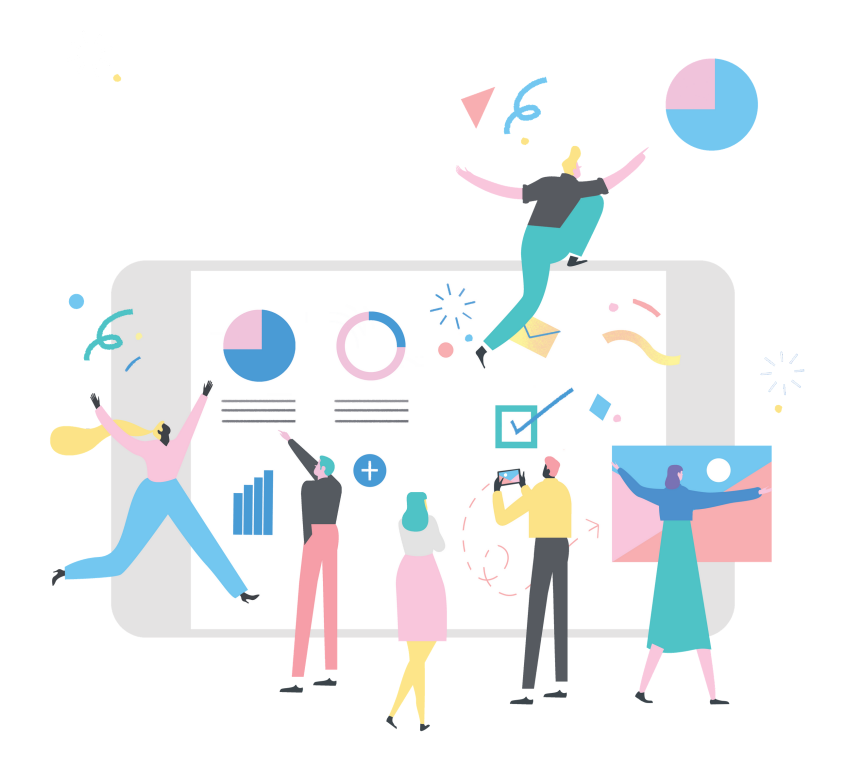

#### What is Maytas?

Maytas is a Learner Management Information System addressing the back office management of training providers and employers.

Maytas can now be integrated with OneFile so that assessor, employer and trainee (Learner) records can be uploaded to OneFile, and learning aims can be downloaded from OneFile. Please note the OneFile integration is a licensed feature which can be purchased by contacting your Maytas account manager. For information on how to import your license, please consult the Maytas release notes.

This guide is also available as a video, via this link: https://youtu.be/C\_sSFskIjOM

## How do I set up the OneFile Maytas Integration?

To set-up the integration, please email support@onefile.co.uk and request the creation of a API token for your organisation. We'll provide you with your customer token, URL and default OneFile organisation ID.

## Maytas User Permissions

Once you have your customer token, URL and default OneFile organisation ID within Maytas, Under Tools and Edit Permissions, select the user in question and click on to the 'Modules' tab. Mayas have a new section headed 'OneFile Integration' and ensure the user required this is set to 'Visible'.

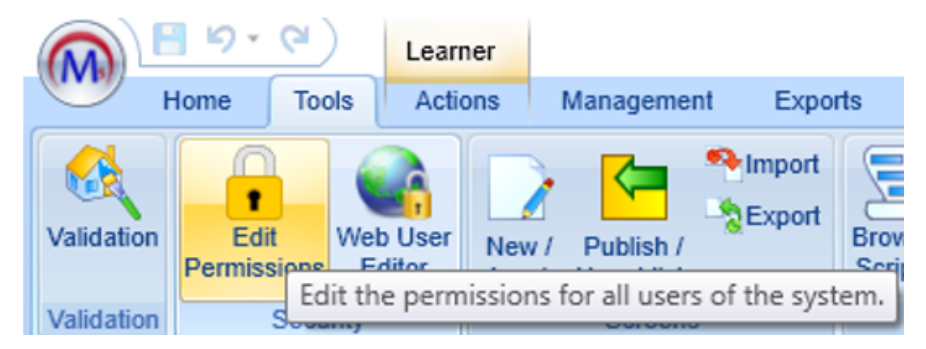

Under Tools and Edit Permissions, select the user in question and click on to the 'Modules' tab. Maytas have a new section headed 'OneFile Integration' and ensure for the user required this is set to 'Visible'.

| (۲) - ۲ 🗉 🎧          | Permissions        |                                          |                |                       | Maytas 5                                      |       |
|----------------------|--------------------|------------------------------------------|----------------|-----------------------|-----------------------------------------------|-------|
| Home Tools           | Actions Ma         | anagement Exports                        | Support        |                       |                                               |       |
| Apply Cancel Refresh | Users Modules Tab  | Centres M3<br>Permissions<br>Permissions | Controls Comma | nds Processes Templat | es                                            |       |
| 😚 Start page 🛛 🕵 El  | liott, Karen – 🧍 I | Permissions ×                            |                |                       |                                               |       |
| 📄 📂 🗙 🍐 👭 🤻          | Show Disabled      | Users                                    | Visibility     | Name                  | Description                                   |       |
| Username             | Surname            | First name                               | Visi           | ble - Allowances      | and Payments N                                |       |
| ADMIN                | System             | Admin                                    | Visi           | ble 👻 AS Manager      | ment                                          |       |
| BBisio               | Bisio              | Brian                                    | Hide           | len 🛛 🗣 BKSB Initial  | Assessment Tra                                |       |
| BBochy               | Bochy              | Bruce                                    | Hid            | len 👻 Communitie      | S                                             |       |
| EKasko               | Kasko              | Eddie                                    | Visi           | ble 👻 Contact Mar     | nagement                                      |       |
| facebook             | Facebook           | Service                                  | Visi           | ble 👻 Course Man      | nagement                                      |       |
| GKenyon              | Kenyon             | Graham                                   | Visi           | ble 🛛 🗸 Digital Signa | atures Digital Signatures                     |       |
| KE                   | Elliott            | Karen                                    | Visi           | ble 👻 EBS Module      | e Transfer of data between EBS ar             | nd Ma |
|                      |                    |                                          | Hide           | len 🔹 Employer        |                                               |       |
|                      |                    |                                          | Hid            | ien 🔹 e-track LRS     |                                               |       |
|                      |                    |                                          | Visi           | ble 🛛 🗣 Financial Pla | anning Module                                 |       |
|                      |                    |                                          | Visi           | ble 🛛 🗸 GIS Module    |                                               |       |
|                      |                    |                                          | Hide           | len 🔹 ILR Editor      |                                               |       |
|                      |                    |                                          | Visi           | ble 👻 ILR Manage      | ement ILR batch Exports                       |       |
|                      |                    |                                          | Hide           | len 🔹 Learner         |                                               |       |
|                      |                    |                                          | Hid            | ien 🔹 Module Reg      | ister Whether module register can be          | acce  |
|                      |                    |                                          | Visi           | ble 🔹 Objectives T    | Fracking Whether Objectives is allowed        |       |
|                      |                    |                                          | Visi           | ble 🔹 Offline Asse    | ssor                                          |       |
|                      |                    |                                          | Visi           | ble 🛛 🚽 OneFile Inte  | egration                                      |       |
|                      |                    |                                          | Hid            | len 🔹 Online Appli    | ications                                      |       |
|                      |                    |                                          | Visi           | ble 🔹 Online Asse     | ssor                                          |       |
| Lisors Groups        |                    |                                          | Modulas        | Taba Contros M        | 2 Permissione   Controle   Commands   Presses | coc l |
| Osers Groups         |                    |                                          | Modules        | Tanz Centres W        | s remissions   Controls   Commands   Proces   | ses . |

Now, on the 'Commands' section, scroll down to the section headed 'Third-Party Integration' and you'll see a number of options:

- 01 Get Aims from OneFile: This enables the user to download learning aims from OneFile for an individual learner
- 02 Get All OneFile aims: this enables the user to download all OneFile aims for all learner records that have been downloaded from OneFile
- 03 Map OneFile organisations: this enables the user to map meta centres to OneFile organisations
- 04 Upload Assessor to OneFile: this enables the user to upload assessor records to OneFile
- 05 Upload Employer to OneFile: this enables the user to upload employer records to OneFile
- 06 Upload Trainee to OneFile: this enables the user to upload trainee records to OneFile

Click 'Apply' once the permissions have been set and restart for the changes to take effect

## Configuring Maytas to sync with OneFile

Click the M5 button on the top left of the screen and select 'Options'.

Scroll down to the section headed 'Maytas 5' and the subsection headed 'Other'. Under 'Other', you can see there are a series of configuration options.

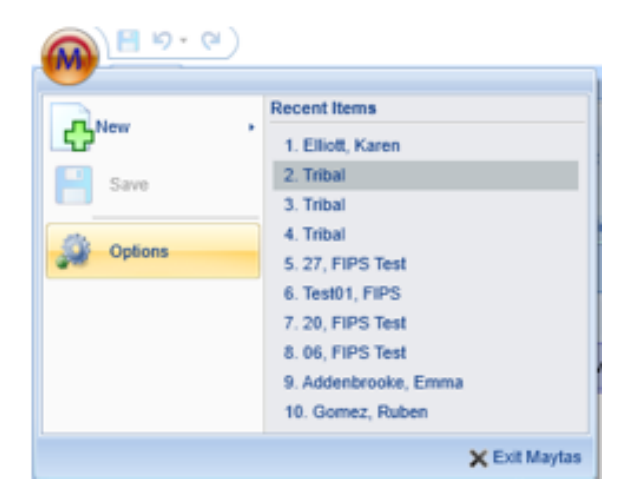

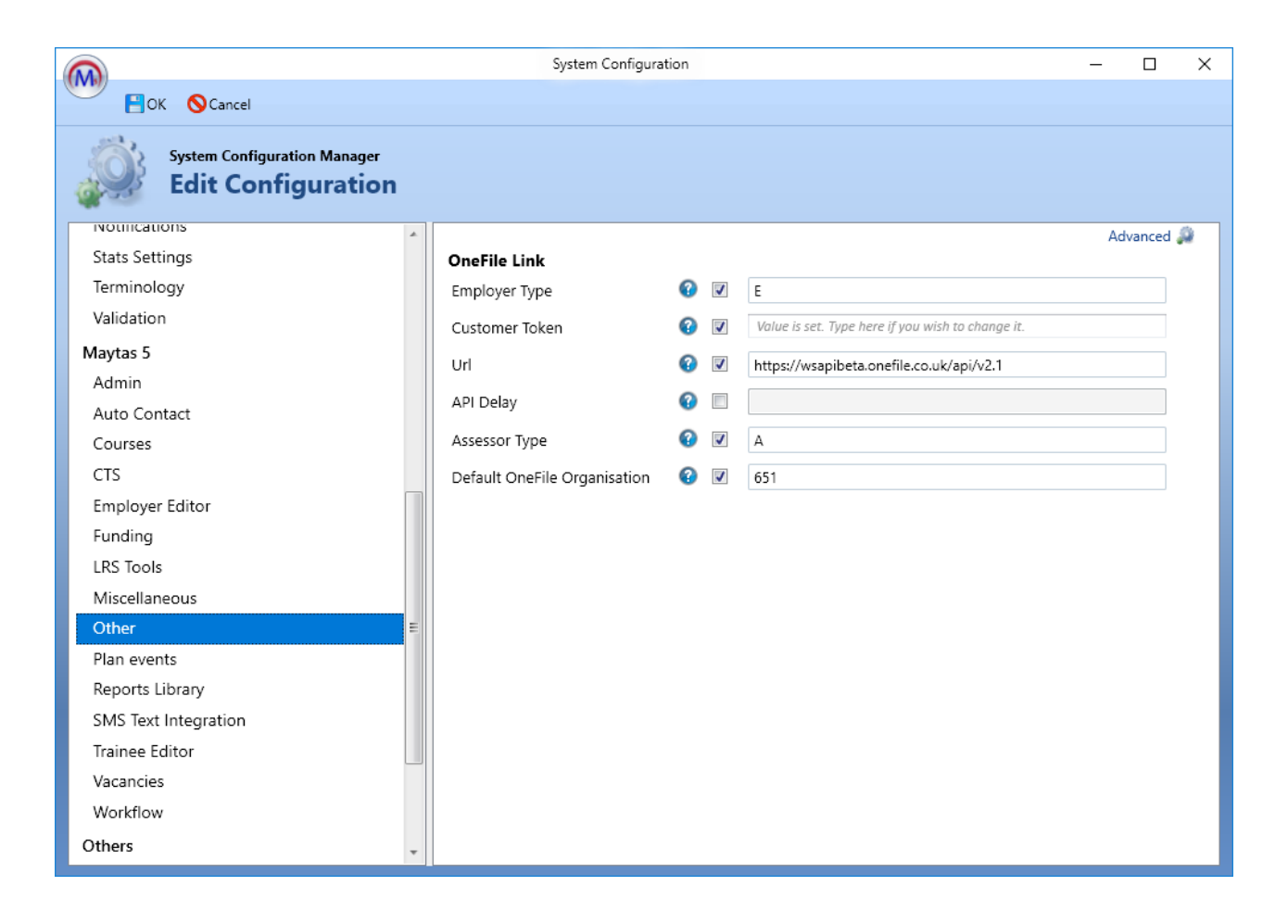

**Vonefile** 

For each configuration option tick the box to enable it and enter the required details:

- 01 Employer Type: When uploading a trainee to OneFile mate s will display a list of the available employers to choose from this config option limits the list of employers to the entered Employer Type short-string, taken from the lookups for a TR Employer (Employer Type). Multiple values can be entered by comma separating.
- 02 Customer Token: this is used to interface with OneFile; please contact OneFile Support to obtain your token
- 03 URL: This is the URL for the OneFile API; please contact OneFile Support to obtain your token
- 04 API Delay: OneFile limits the number of aims which can be downloaded to 100 aims per minute. This setting sets the number of seconds between download attempts to prevent OneFile returning errors due to too many records being requested
- 05 Assessor Type: When uploading a trainee to OneFile, Maytas will display a list of the available assessors to choose from. This option limits the list of assessors to the entered Assessor Type short-string, taken from the lookups for TR Assessor (Assessor Type). Multiple values can be entered by comma separating.
- 06 Default OneFile Organisation: When a trainee Assessor or employer is uploaded, the record is assigned to a OneFile organisation. This can be done by mapping Maytas centres to OneFile organisations. If a Maytas centre is not mapped to a OneFile organisation, the default centre ID entered here in this conflict will be used when uploading records to OneFile.

Click 'Apply' once the permissions have been set and restart for the changes to take effect

It is strongly recommended to enter a default ID here because if a Maytas centre is not mapped to a OneFile organisation and there is no default organisation, you will not be able to upload records.

Once you have completed your configuration, click OK.

Finally, Maytas centres can be mapped to a OneFile organisation. This is not mandatory but, if the centre is not mapped to an organisation, then a default organisation must be specified in the configuration area, as above.

Note that when you upload a Trainee, Assessor or Employer, the centre mapping is taken from the user centre that is selected at the top-left of the home screen - it is not taken from the centre of the Trainee, Assessor or Employer.

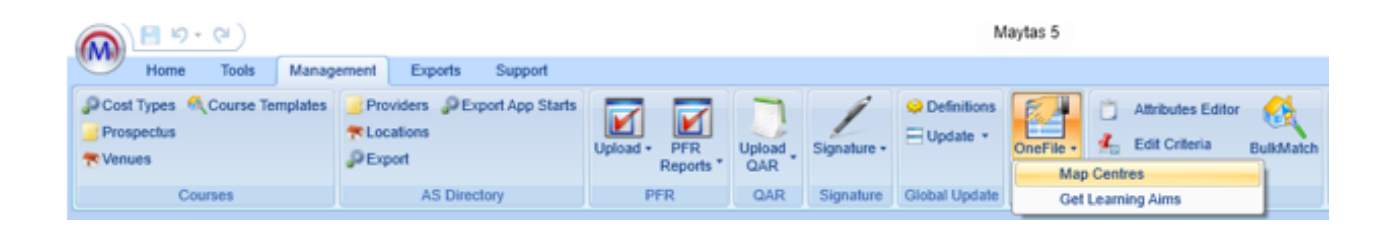

To map centres to organisations, go to 'Management', select 'OneFile' on the toolbar and 'Map Centres'.

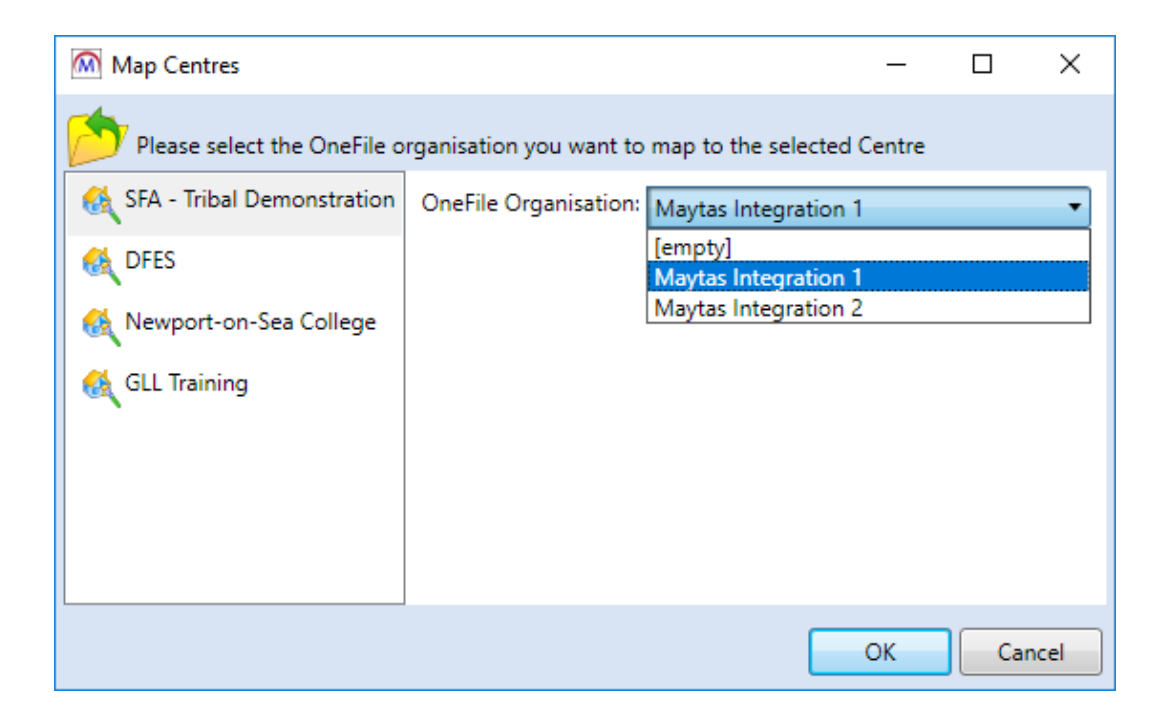

Here, you can choose the centre's in Maytas on the left and assign a OneFile organisation to them on the right. Click OK once finished.

#### Uploading to oneFile

Before uploading learners to OneFile, it's important that the associated Assessors and Employers have already been previously uploaded.

| Learner                                                     |                        |                                                                                            | Maytas 5                             |                                                                                     | – a ×                 |
|-------------------------------------------------------------|------------------------|--------------------------------------------------------------------------------------------|--------------------------------------|-------------------------------------------------------------------------------------|-----------------------|
| Home Tools Actions Mana                                     | gement Exports Support |                                                                                            |                                      |                                                                                     | Search Everything 🔎 🔻 |
| Apply Cancel Refresh<br>Data P.O.T 1 •<br>Version 01/08/201 | Find Find Template     | • Delete • Tools • P LLWR Tools<br>• LLWR Tools • P LLWR Tools<br>• P LRS Tools<br>Actions | • ∕ Sign Forms •<br>•<br>•<br>•<br>• | Tracking Print Visit Learner<br>LR Planner Completion<br>2012/13<br>Custom Commands | Rep<br>Support        |
| 😚 Start page 🕺 Elliott, Karen 🗙                             |                        |                                                                                            |                                      |                                                                                     |                       |
|                                                             |                        |                                                                                            |                                      |                                                                                     | Warnings (29) 🖲       |
| Summary - Personal                                          |                        |                                                                                            |                                      | - Photo                                                                             | A                     |
| ILR 2018 App Starter Info                                   | Elliott                | Gender                                                                                     | Female                               | -                                                                                   |                       |
| ILR 2018 App Leaver Info                                    | Karen                  | Date of birt                                                                               | h 19/06/2000                         | (age now: 18)                                                                       |                       |
| ILR 2017 App Starter Info                                   | Mrs 👻                  | Ethnic grou                                                                                | p 31 - White - Br                    | itish 🔹 🌔                                                                           |                       |
| ILR 2017 App Leaver Info -Contact -                         |                        |                                                                                            |                                      | <b>\</b>                                                                            |                       |
| Off The Job Training Address                                |                        | County/Pos                                                                                 | t code                               | DL1 4FE                                                                             |                       |
| GDPR Contact Preferences                                    |                        | Telephone                                                                                  |                                      |                                                                                     |                       |
|                                                             |                        | Mobile                                                                                     |                                      | N                                                                                   | <pre></pre>           |
| Personal Learning Record                                    |                        | Email addre                                                                                | 955                                  |                                                                                     | 5                     |
| Man – Programm                                              | ne Details             |                                                                                            |                                      | Urstee<br>v                                                                         |                       |
| Marketing Information Contracto                             | r SFA Devon - D        | mo 🔻 Scheme                                                                                | 3 - Advanced L                       | evel Apprenticeship 🔹 🍗 Ti                                                          | imely NVQ             |
| Destinations Tracking Start Date                            | 01/08/2017             | Expected End Date 27/07/2018                                                               | Actual End Date _/_/                 |                                                                                     | verall Fwrk.          |
| Learner Summary Report - Employer                           | / Personnel            |                                                                                            |                                      | ті 💎 ті                                                                             | imely Fwrk.           |
| Diary                                                       | K 😡 🕹 👭 🌳 🚰 🦒          |                                                                                            |                                      |                                                                                     |                       |
| Learner details Name                                        | Starting               | Ending Terminating Des                                                                     | scription Type F                     | POT? OneFile                                                                        |                       |
| Objectives Tribal - Li                                      | ancaster 01/08/20      | 17 [in training] Emp                                                                       | oloyer Organisation                  |                                                                                     |                       |
| Evams Taken                                                 | uce 09/11/20           | 8 [in training] Ass                                                                        | essor People                         |                                                                                     |                       |
| Contact Log                                                 |                        |                                                                                            |                                      |                                                                                     |                       |
|                                                             |                        |                                                                                            |                                      |                                                                                     |                       |
|                                                             |                        |                                                                                            |                                      |                                                                                     |                       |
| Razdy                                                       |                        |                                                                                            |                                      |                                                                                     | 1227 📿 Opling         |

Note: if you try to send the learner up to OneFile, Maytas will show you the below warning to check that the Employers and Assessors have been already uploaded to OneFile first.

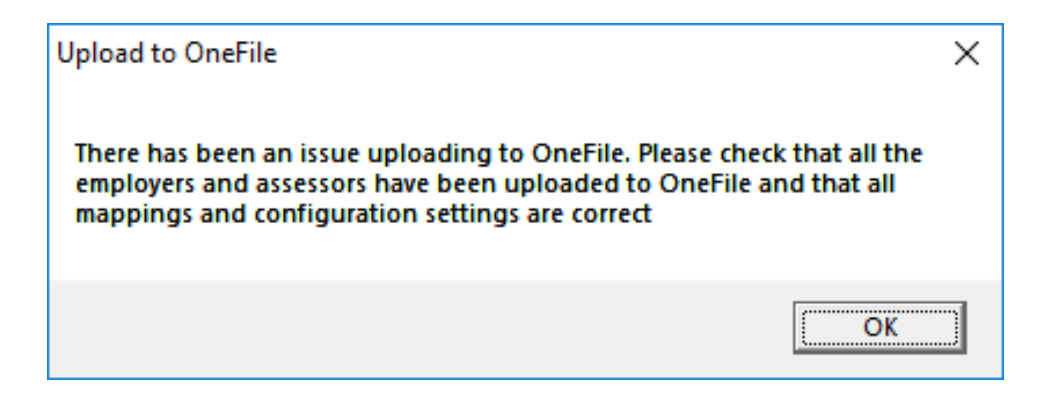

## Uploading Assessors

Assessors have a 'OneFile' tab which shows the data which can be uploaded to OneFile. This data is taken from other Assessor tabs and is read-only on this page.

| 8 | 👌 Start page 🛛 🕵 Elliott, Ka                      | aren 📋 Bochy, Br           | uce X            |                      |                                 |
|---|---------------------------------------------------|----------------------------|------------------|----------------------|---------------------------------|
|   | Main<br>Diary                                     | OneFile<br>OneFile user ID | 146180           | OneFile organisation | Maytas Integration 1            |
|   | Trainees / Employers Team Information Contact Log | First name<br>Last name    | Bruce<br>Bochy   | E-mail<br>Telephone  | bruce@tribal.com<br>01888333444 |
|   | IQA Modules<br>CPD                                | Assessor ID                | 1227-0001-100190 | Mobile               | 0///333444                      |
|   | HR<br>Tasks                                       |                            |                  |                      |                                 |
|   | OneFile                                           |                            |                  |                      |                                 |

Note that if you upload an assessor record to OneFile and then change the Assessor data in Maytas, the OneFile tab will show the new data, not the original data that was uploaded.

When you upload an Assessor, the record will be assigned to a OneFile organisation as follows:

- If the user selected Centre shown at the top-left of the home screen has an organisation mapped to it, that is used
- If there is no organisation map to the user selected centre the default organisation specified in the config is used
- If there is no centre mapping and no default organisation specified, a message will appear to inform you of this and you will not be able to upload the Assessor.

To upload an Assessor record to OneFile, on the ribbon, select 'OneFile' and 'Send to OneFile'.

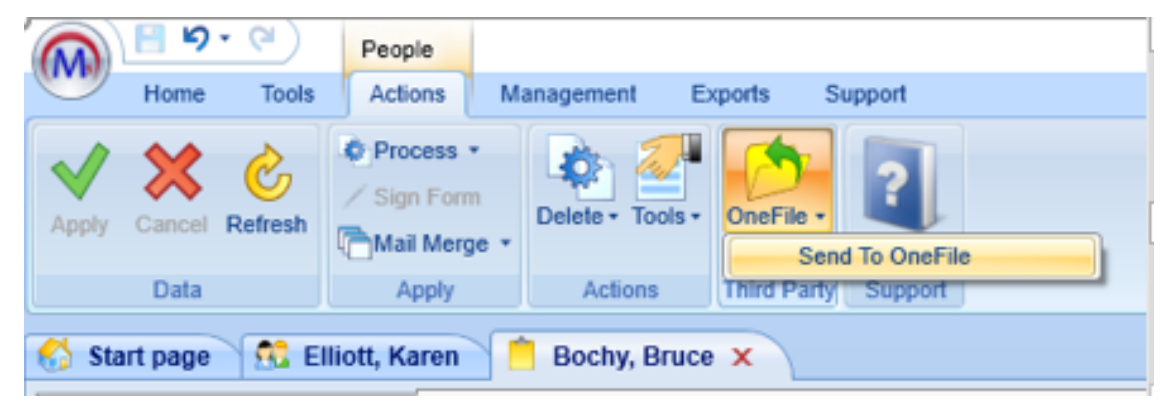

The data to be uploaded will be displayed if the Assessor has already been uploaded to the same OneFile organisation.

A message will appear at the top informing you of this.

You will still be able to upload the Assessor and the existing record will be updated with any changes from the Maytas side.

If the Assessor has already been uploaded under a different OneFile organisation, you can upload again and a new separate record will be created under the new organisation. Click 'Transfer' or 'Update' to proceed.

When the upload is finished a message will appear to say it was successful.

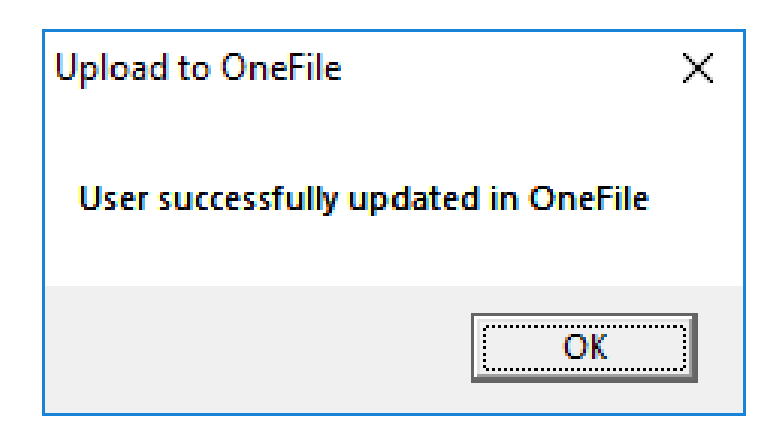

On clicking Refresh, you will be able to now see the OneFile user ID on the OneFile tab and which organisation.

| 😚 Start page 🕺 Elliott, Ka | aren 📋 Bochy, Bri | uce X            |                      |                      |
|----------------------------|-------------------|------------------|----------------------|----------------------|
| Main                       | OneFile           |                  |                      |                      |
| Diary                      | OneFile user ID   | 146180           | OneFile organisation | Maytas Integration 1 |
| Trainees / Employers       |                   |                  | -                    |                      |
| Team Information           | First name        | Bruce            | E-mail               | bruce@tribal.com     |
| Contact Log                | Last name         | 1227-0001-100100 | Telephone            | 0777333444           |
| IQA Modules                | Assessor ID       | 1227-0001-100190 | Mobile               | 0111555444           |
| CPD                        |                   |                  |                      |                      |
| HR                         |                   |                  |                      |                      |
| Tasks                      |                   |                  |                      |                      |
| OneFile                    |                   |                  |                      |                      |

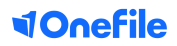

Now in OneFile, the Assessor's First Name, Last Name, Email Address and Assessor ID from Maytas appear on the Assessor's 'Account' tab, and their Telephone and Mobile numbers will appear on their 'Profile' tab.

## **Uploading Employers**

Employers have a OneFile tab which shows the data which can be uploaded to OneFile. The data is taken from other employer tabs and is read-only on this page.

| 🕥 🗄 🤊 - 😢 🛛 Orga             | nisation             |                                                                |                                  | Maytas 5                     |
|------------------------------|----------------------|----------------------------------------------------------------|----------------------------------|------------------------------|
| Home Tools Ac                | tions Management     | Exports Support                                                |                                  |                              |
| Apply Cancel Refresh<br>Data | Tribal - Lancaster - | Process *     Sign Form     Mail Merge *     Apply     Actions | OneFile -<br>Help<br>Third Party |                              |
| Start page Start page        | iren 🚯 Tribal 🗙      |                                                                |                                  |                              |
| Main                         | OneFile              |                                                                |                                  |                              |
| Contracts                    | OneFile user ID      | 20804                                                          | OneFile organisation             |                              |
| Diary                        | Employer name        | Tribal                                                         | Employer ID                      | 1227-0001-100024             |
| Associated Contacts          | Employer e-mail      | julia@tribal.com                                               |                                  |                              |
| Donations                    | Address line 1       | STREET 18                                                      | Site contact name                | Julia Gill: julia@tribal.com |
| Employer Details & EELI      | Address line 2       |                                                                | Telephone                        | 01524384040                  |
| Courses                      | Address line 3       |                                                                | Fax                              | 01524846069                  |
| Health & Safety              | Town                 | Lancaster                                                      | Employer website                 | www.maytas.net               |
| Employer Files               | Postcode             | LA1 1PP                                                        | Obsolete date                    |                              |
| Contact Log                  |                      |                                                                |                                  |                              |
| Vacancy                      |                      |                                                                |                                  |                              |
| Invoices                     |                      |                                                                |                                  |                              |
| EDRS Number Lookup           |                      |                                                                |                                  |                              |
| EDRS Extra Info              |                      |                                                                |                                  |                              |
| OneFile                      |                      |                                                                |                                  |                              |
| MA Online Employer Info      |                      |                                                                |                                  |                              |
|                              |                      |                                                                |                                  |                              |
|                              |                      |                                                                |                                  |                              |
|                              |                      |                                                                |                                  |                              |
|                              |                      |                                                                |                                  |                              |
|                              |                      |                                                                |                                  |                              |
| Des de                       |                      |                                                                |                                  |                              |

Please note if you upload an Employer record to OneFile and then change the Employer data in Maytas, the OneFile tab will show the new data, not the original data that was uploaded.

When you upload an employer, the record will be assigned to a OneFile organisation:

- If the user selected a centre in the top-left and has an organisation mapped to it, that is used
- If there is no organisation mapped to the user centre, the default organisation specified in the Configuration Options is used
- If there is no centre mapping and no default organisation specified, a message will appear to inform you of this and you will not be able to upload the employer.

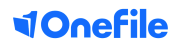

To upload an Assessor record to OneFile, on the ribbon, select 'OneFile' and 'Send to OneFile'.

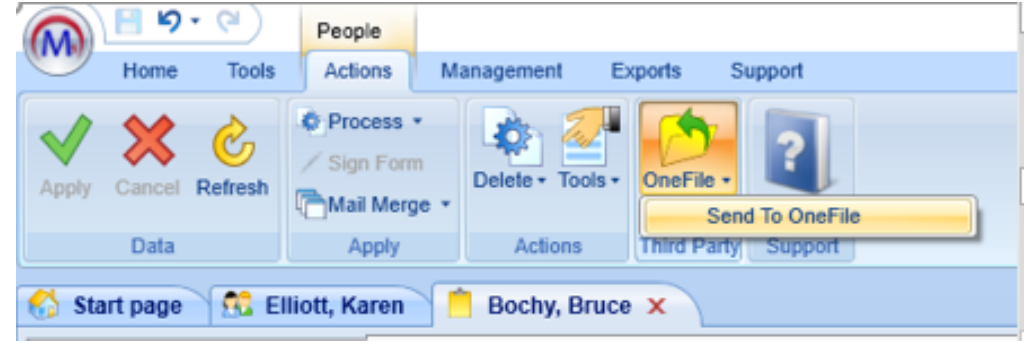

If the employer has already been uploaded to the same OneFile organisation, a message will appear at the top, informing you of this.

You will still be able to upload the employer and the existing record will be updated with any changes from the Maytas side.

If the employer has already been uploaded under a different OneFile organisation, you can upload again and a new separate record will be created under the new organisation. Click 'Transfer' or 'Update' to proceed.

| Upload to OneFile         |                                   | x             |
|---------------------------|-----------------------------------|---------------|
| Upload Emp<br>OneFile Org | anisation: Maytas Integration 1   |               |
| Placement already e       | xists in OneFile.                 |               |
| OneFile Placement         | D: 20804                          |               |
| The following Data v      | vill be updated in OneFile        |               |
| Name:                     | Tribal                            |               |
| Email:                    | julia@tribal.com                  |               |
| Phone:                    | 01524384040                       | N             |
| Address:                  | STREET 18<br>Lancaster<br>LA1 1PP | 13            |
| Contact Name:             | Julia Gill; julia@tribal.com      |               |
| Website:                  | www.maytas.net                    |               |
| Fax:                      | 01524846069                       |               |
|                           |                                   | Update Cancel |

When the upload is finished a message will appear to say it was successful.

Now in OneFile, the Employer and their details (Employer Name, Address, Main Contact, Email Address and Telephone Number) will come through as a Placement.

## Uploading Trainee's/Learners

Trainees also have a OneFile tab which shows the data which can be uploaded to OneFile. Before uploading a learner, the learner must have an Assessor and employer assigned to them and both the Assessor an employer must already have been uploaded to OneFile.

The top of the tab (highlighted in yellow below) shows the data that is returned from OneFile once the trainee has been uploaded. These will be empty before the trainee has been uploaded. Under this section is read-only data taken from the summary tab.

The Assessor and Employer grid is also included, and at the bottom of the tab are grids for OneFile aims and units which will be blank at first and then populated when the trainee is uploaded, and their aims and units are downloaded from OneFile.

| OneFile user ID       146181       Classroom       Default Class         OneFile organisation       Maytas Integration 1                                                                                                    | neFile use                                                             |                                                                          |                        |                                 |               |                                |                                  |                                        |         |          |                                  |          |
|----------------------------------------------------------------------------------------------------|------------------------------------------------------------------------|--------------------------------------------------------------------------|------------------------|---------------------------------|---------------|--------------------------------|----------------------------------|----------------------------------------|---------|----------|----------------------------------|----------|
| DneFile organisation       Maytas Integration 1         The following fields are uploaded when you send the trainee to OneFile:         First name(s)       Karen         Elliott       Telephone         Date of birth       19/06/2000         Mobile       The OneFile record will be linked to the chosen assessor and employer records in OneFile. The assessor and employer must exist in OneFile before you upload to trainee.         Image: Provide the chosen assessor and employer records in OneFile. The assessor and employer must exist in OneFile before you upload to trainee.                                                                                                    |                                                                        | er ID                                                                    | 146181                 |                                 |               | Cla                            | ssroom                           | Defaul                                 | t Class |          |                                  |          |
| The following fields are uploaded when you send the trainee to OneFile: First name(s) Karen E-mail Last name Elliott Telephone Date of birth 19/06/2000 Mobile The OneFile record will be linked to the chosen assessor and employer records in OneFile. The assessor and employer must exist in OneFile before you upload to Trainee.                                                                                                    | IneFile org                                                            | anisation                                                                | Maytas Inte            | gration 1                       |               |                                |                                  |                                        |         |          |                                  |          |
| First name(s)       Karen       E-mail         Last name       Elliott       Telephone         Date of birth       19/06/2000       Mobile         The OneFile record will be linked to the chosen assessor and employer records in OneFile. The assessor and employer must exist in OneFile before you upload to trainee.         Image: Point Complex Complex C                                                    | 'he followin                                                           | ng fields are uplo                                                       | aded when you a        | end the trait                   | nee to OneFil | e:                             |                                  |                                        |         |          |                                  |          |
| Last name Elliott Telephone Date of birth 19/06/2000 Mobile The OneFile record will be linked to the chosen assessor and employer records in OneFile. The assessor and employer must exist in OneFile before you upload to the chosen assessor and employer records in OneFile. The assessor and employer must exist in OneFile before you upload to the chosen assessor and employer records in OneFile. The assessor and employer must exist in OneFile before you upload to the chosen assessor and employer records in OneFile.                                                                                                    | first name(                                                            | s)                                                                       | Karen                  |                                 |               | E-m                            | nail                             |                                        |         |          |                                  |          |
| Date of birth 19/06/2000 Mobile The OneFile record will be linked to the chosen assessor and employer records in OneFile. The assessor and employer must exist in OneFile before you upload in Frainee.                                                                                                    | ast name                                                               |                                                                          | Elliott                |                                 |               | Tele                           | phone                            |                                        |         |          |                                  |          |
| The OneFile record will be linked to the chosen assessor and employer records in OneFile. The assessor and employer must exist in OneFile before you upload i<br>Trainee.                                                                                                    | ate of birth                                                           | h                                                                        | 19/06/2000             |                                 |               | Mol                            | bile                             |                                        |         |          |                                  |          |
| Tribal - Lancaster 01/08/2017 [in training] Employer Organisation 📝 📝                                                                                                    | Name                                                                   |                                                                          |                        |                                 |               |                                |                                  |                                        |         |          | 1 01101 110                      |          |
| Name Starting Ending Terminating Description Type POT? OneFile                                                                                                    |                                                                        |                                                                          | 0                      | tarting                         | Ending        | Terminating                    | Descriptio                       | n Type                                 |         | POT?     | OneFile                          |          |
| Tribal - Lancaster 01/08/2017 [in training] Employer Organisation                                                                                                    | Name                                                                   |                                                                          | 04                     | 0000047                         |               | Contractor in the set          | E                                | 0                                      |         | 1770     | 1772                             |          |
| Bochy, Bruce 09/11/2018 [in training] Assessor People 💟 💟                                                                                                    | Name<br>Tribal - Li                                                    | ancaster                                                                 | 01                     | /08/2017                        |               | (in training)                  | Employer                         | Organis                                | ation   | 1        | <b>V</b>                         |          |
|                                                                                                    | Name<br>Tribal - Li<br>Bochy, Bi<br>earning Air                        | ancaster<br>ruce<br>ms                                                   | 01                     | /08/2017<br>/11/2018            |               | (in training)<br>[in training] | Employer<br>Assessor             | Organis<br>People                      | ation   | 1        | <ul> <li>✓</li> <li>✓</li> </ul> |          |
| 🍅 🕝 🖒 🕌 🚰                                                                                                    | Name<br>Tribal - Li<br>Bochy, Bi<br>earning Air                        | ancaster<br>ruce<br>ms<br>c # ?                                          | 01<br>09               | /08/2017<br>/11/2018            | End Date      | [in training]<br>[in training] | Employer<br>Assessor             | Organis:<br>People                     | Cortifi |          | Vied Date                        | Actual   |
| Standard ID Start Date Planned End Date Registration Number Registration Date Certificate Applied Date A 194804 3956                                                                                                    | Name<br>Tribal - Li<br>Bochy, Bi<br>earning Air<br>D                   | ancaster<br>ruce<br>ms<br>C M C<br>Standard ID                           | 01<br>09<br>Start Date | /08/2017<br>/11/2018<br>Planned | End Date      | [in training]<br>[in training] | Employer<br>Assessor<br>umber Re | Organis:<br>People<br>egistration Date | Certifi | cate App | V<br>V<br>Dlied Date             | Actual   |
| <ul> <li>Standard ID</li> <li>Start Date</li> <li>Planned End Date</li> <li>Registration Number</li> <li>Registration Date</li> <li>Certificate Applied Date</li> <li>A</li> <li>A</li></ul>                                                                                                    | Name<br>Tribal - Li<br>Bochy, Bi<br>earning Air<br>D 0<br>194804       | ancaster<br>ruce<br>ms<br>Standard ID<br>3956<br>3693                    | 01<br>09<br>Start Date | /08/2017<br>/11/2018<br>Planned | End Date      | [in training]<br>[in training] | Employer<br>Assessor<br>umber Re | Organis:<br>People<br>egistration Date | Certifi | cate App | V<br>V                           | Actual   |
| ID       Standard ID       Start Date       Planned End Date       Registration Number       Registration Date       Certificate Applied Date       A         194804       3956       Image: Contract of the contract of the contrac | Name<br>Tribal - L<br>Bochy, B<br>earning Air<br>D<br>194804<br>194805 | ancaster<br>ruce<br>ms<br>Company<br>Standard ID<br>3956<br>3693<br>3196 | 01<br>09<br>Start Date | /08/2017<br>/11/2018<br>Planned | End Date      | [in training]<br>[in training] | Employer<br>Assessor<br>umber Re | Organis:<br>People<br>egistration Date | Certifi | Cate App | olied Date                       | Actual ( |

To upload a training record to OneFile, on the ribbon, select 'OneFile' and 'Send to OneFile'.

| Home   | Tools   | Actions Management Exports                               | Support                                   |                                                                    |                    |
|--------|---------|----------------------------------------------------------|-------------------------------------------|--------------------------------------------------------------------|--------------------|
| Cancel | Refresh | P.O.T 1 • History Find<br>Version 01/08/2017 - current • | Process *     Template *     Mail Merge * | Delete * Tools * / Sign Forms *<br>/ LLWR Tools *<br>/ LRS Tools * | OneFile • Tracking |
| Data   |         | Navigate                                                 | Apply                                     | Actions                                                            | Get OnePile Aims   |

The data to be uploaded will be displayed. If the trainee has already been uploaded to the same OneFile organisation, a message will appear at the top informing you of this. You will still be able to upload the trainee and the existing record will be updated with any changes from the Maytas side.

If the trainee has already been uploaded under a different OneFile organisation, you can upload again and a new separate record will be created under the new organisation.

Select a Classroom from the 'Classroom' drop-down list.

Note that the available options come from OneFile.

Choose an employer to use as the placement - only one employer can be selected. The active column indicates whether the employer is still active, determined by whether the employer has an obsolete date entered against it.

Select Assessors to be assigned to the learner in OneFile - more than one Assessor can be chosen using the 'Select' option, but only one can be selected as the main Assessor in the 'Default Assessor' column. Click 'Transfer' or 'Update' to proceed with the upload

When the upload is finished a message will appear to say it was successful.

Please note that you may need to click the 'Refresh' button in Maytas for the data to appear.

The learner's details have been added to their account, ready for use in OneFile. As a result, you can now attach any learning aims and units as required in OneFile Eportfolio.

The learning aims and units from OneFile can then be downloaded back into Maytas, to make sure that the learner record in Maytas is up to date.

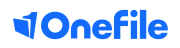

## Downloading Learning Aims

To download the learner's learning aims and units from OneFile, whilst on the learner's record, go to the ribbon, select 'OneFile' and 'Get OneFile Aims'.

| Home To       | s Action         | s Management                        | Exports | Support                               |                                                                                      |         |
|---------------|------------------|-------------------------------------|---------|---------------------------------------|--------------------------------------------------------------------------------------|---------|
| Cancel Refres | P.O.T<br>Version | 1 • History<br>01/08/2017 - current | Find    | Process      Template      Mail Merge | Delete + Tools +<br>P LLWR Tools +<br>P LLWR Tools +<br>P LRS Tools +<br>Send TorOne | racking |
| Data          |                  | Navigate                            |         | Apply                                 | Actions Get OnePile /                                                                | Aims    |

When the download is complete a success message will appear, the 'Learning Aims' and 'Unit Summary' grids will then be populated on the OneFile tab with the downloaded data.

| Vacancy                                                                                                    |                                                                                                    |                                                                                             |                                                                                                    |                                                                                                    |                                                                                                    |                                                                             |                                                                           |            |      |
|----------------------------------------------------------------------------------------------------|----------------------------------------------------------------------------------------------------|---------------------------------------------------------------------------------------------|----------------------------------------------------------------------------------------------------|----------------------------------------------------------------------------------------------------|----------------------------------------------------------------------------------------------------|-----------------------------------------------------------------------------|---------------------------------------------------------------------------|------------|------|
| Screen Design                                                                                                    | Learning Aim                                                                                                    | 15                                                                                          |                                                                                                    |                                                                                                    |                                                                                                    |                                                                             |                                                                           |            |      |
| LRS                                                                                                    | 👏 😡 🤆                                                                                                    | M =                                                                                         |                                                                                                    |                                                                                                    |                                                                                                    |                                                                             |                                                                           |            |      |
| ILP                                                                                                    | Status                                                                                                    | Progress                                                                                    | NDAQ Code                                                                                                    | Title                                                                                                    |                                                                                                    |                                                                             |                                                                           |            | _    |
| Invoices                                                                                                    | 0                                                                                                    | 0                                                                                           | 50098068                                                                                                    | Active IQ Level 2 NVQ                                                                                                  | Certificate in Activity Leadership                                                                                            | (QCF) (July 20                                                              | 010)                                                                      |            |      |
| Invoices                                                                                                    | 0                                                                                                    | 0                                                                                           | 60018549                                                                                                    | City & Guilds Level 3 A                                                                                                | ward in Employment and Person                                                                                                 | hal Learning Ski                                                            | ills in Health                                                            | (QCF) (Aug | 201  |
| Screen Design for e-track                                                                                                    | 0                                                                                                    | 0                                                                                           | 50073631                                                                                                    | Edexcel BTEC Level 2                                                                                                   | Certificate in Retail Knowledge                                                                                               | (QCF) (Sept 20                                                              | 10)                                                                       |            |      |
| TEST                                                                                                    | 0                                                                                                    | 0                                                                                           | 50115224                                                                                                    | EDI Functional Skills q                                                                                                | ualification in mathematics at lev                                                                                            | el 1 (Sep 2010)                                                             | )                                                                         |            |      |
| Test Summary TAB                                                                                                    | 4                                                                                                    |                                                                                             |                                                                                                    |                                                                                                    |                                                                                                    | iii                                                                         |                                                                           |            | _    |
|                                                                                                    |                                                                                                    |                                                                                             |                                                                                                    |                                                                                                    |                                                                                                    |                                                                             |                                                                           |            |      |
| Trainee Files                                                                                                    | Units Summ                                                                                                    | ary                                                                                         |                                                                                                    |                                                                                                    |                                                                                                    |                                                                             |                                                                           |            |      |
| Trainee Files<br>TEST CLAIMS                                                                                                    | Units Summ                                                                                                    | ary<br>M P                                                                                  |                                                                                                    |                                                                                                    |                                                                                                    |                                                                             |                                                                           |            |      |
| Trainee Files<br>TEST CLAIMS<br>DemoTab                                                                                                    | Units Summ                                                                                                    | ary<br>M P                                                                                  | Planned Start Dat                                                                                                   | te Actual Start Date                                                                                                   | Anticipated Completion Date                                                                                                   | Standard ID                                                                 | Progress                                                                  | Assessor   | Sigi |
| Trainee Files<br>TEST CLAIMS<br>DemoTab<br>Extra Details                                                                                                    | Units Summ                                                                                                    | ary<br>Million<br>Unit ID<br>NCIAL_01                                                       | Planned Start Dal<br>09/11/2018                                                                                     | te Actual Start Date 09/11/2018                                                                                        | Anticipated Completion Date<br>09/05/2019                                                                                     | Standard ID<br>3956                                                         | Progress<br>0                                                             | Assessor   | Sigi |
| Trainee Files<br>TEST CLAIMS<br>DemoTab<br>Extra Details<br>Wedical & Emergency Detail                                                                                                    | Units Summ<br>Control Control Co | Unit ID<br>NCIAL_01<br>NCIAL_02                                                             | Planned Start Dal<br>09/11/2018<br>09/11/2018                                                                       | te Actual Start Date<br>09/11/2018<br>09/11/2018                                                                       | Anticipated Completion Date<br>09/05/2019<br>09/05/2019                                                                       | Standard ID<br>3956<br>3956                                                 | Progress<br>0<br>0                                                        | Assessor   | Sigi |
| Trainee Files<br>TEST CLAIMS<br>DemoTab<br>Extra Details<br>Medical & Emergency Detail<br>(New Trainee Form)                                                                                           | Units Summ<br>D<br>1381001<br>1381002<br>1381003                                                                                                    | Unit ID<br>NCIAL_01<br>NCIAL_02<br>NCIAL_03                                                 | Planned Start Dal<br>09/11/2018<br>09/11/2018<br>09/11/2018                                                         | te Actual Start Date<br>09/11/2018<br>09/11/2018<br>09/11/2018                                                         | Anticipated Completion Date<br>09/05/2019<br>09/05/2019<br>09/05/2019                                                         | Standard ID<br>3956<br>3956<br>3956                                         | Progress<br>0<br>0<br>0                                                   | Assessor   | Sigi |
| Trainee Files<br>TEST CLAIMS<br>DemoTab<br>Extra Details<br>Medical & Emergency Detail<br>(New Trainee Form)                                                                                           | Unts Summ<br>D<br>1381001<br>1381002<br>1381003<br>1381004                                                                                                    | Unit ID<br>NCIAL_01<br>NCIAL_02<br>NCIAL_03<br>NCIAL_04                                     | Planned Start Dal<br>09/11/2018<br>09/11/2018<br>09/11/2018<br>09/11/2018                                           | te Actual Start Date<br>09/11/2018<br>09/11/2018<br>09/11/2018<br>09/11/2018<br>09/11/2018                             | Anticipated Completion Date<br>09/05/2019<br>09/05/2019<br>09/05/2019<br>09/05/2019                                           | Standard ID<br>3956<br>3956<br>3956<br>3956<br>3956                         | Progress<br>0<br>0<br>0<br>0<br>0                                         | Assessor   | Sigi |
| Trainee Files<br>TEST CLAIMS<br>DemoTab<br>Extra Details<br>Medical & Emergency Detail<br>(New Trainee Form)<br>Employability Fund 2016                                                                | Units Summ<br>D<br>ID<br>1381001<br>1381002<br>1381003<br>1381004<br>1381004                                                                                                    | Unit ID<br>NCIAL_01<br>NCIAL_02<br>NCIAL_03<br>NCIAL_04<br>NCIAL_05                         | Planned Start Dal<br>09/11/2018<br>09/11/2018<br>09/11/2018<br>09/11/2018<br>09/11/2018                             | te Actual Start Date<br>09/11/2018<br>09/11/2018<br>09/11/2018<br>09/11/2018<br>09/11/2018                             | Anticipated Completion Date<br>09/05/2019<br>09/05/2019<br>09/05/2019<br>09/05/2019<br>09/05/2019                             | Standard ID<br>3956<br>3956<br>3956<br>3956<br>3956                         | Progress<br>0<br>0<br>0<br>0<br>0<br>0<br>0                               | Assessor   | Sigi |
| Trainee Files<br>TEST CLAIMS<br>DemoTab<br>Extra Details<br>Addical & Emergency Detail<br>(New Trainee Form)<br>Employability Fund 2016<br>Employability Skills Program                                | Units Summ<br>D<br>ID<br>1381001<br>1381002<br>1381003<br>1381004<br>1381005<br>1381006                                                                                                    | Unit ID<br>NCIAL_01<br>NCIAL_02<br>NCIAL_03<br>NCIAL_04<br>NCIAL_05<br>NCIAL_06             | Planned Start Dal<br>09/11/2018<br>09/11/2018<br>09/11/2018<br>09/11/2018<br>09/11/2018<br>09/11/2018               | te Actual Start Date<br>09/11/2018<br>09/11/2018<br>09/11/2018<br>09/11/2018<br>09/11/2018<br>09/11/2018               | Anticipated Completion Date<br>09/05/2019<br>09/05/2019<br>09/05/2019<br>09/05/2019<br>09/05/2019<br>09/05/2019               | Standard ID<br>3956<br>3956<br>3956<br>3956<br>3956<br>3956                 | Progress<br>0<br>0<br>0<br>0<br>0<br>0<br>0<br>0<br>0<br>0                | Assessor   | Sigi |
| Trainee Files<br>TEST CLAIMS<br>DemoTab<br>Extra Details<br>Addical & Emergency Detail<br>(New Trainee Form)<br>Employability Fund 2016<br>Employability Skills Program<br>SDS Equality Monitoring For | Unts Summ<br>D<br>1381001<br>1381002<br>1381003<br>1381003<br>1381004<br>1381005<br>1381006<br>1381007                                                                                                    | Unit ID<br>NCIAL_01<br>NCIAL_02<br>NCIAL_03<br>NCIAL_03<br>NCIAL_05<br>NCIAL_06<br>NCIAL_10 | Planned Start Dal<br>09/11/2018<br>09/11/2018<br>09/11/2018<br>09/11/2018<br>09/11/2018<br>09/11/2018<br>09/11/2018 | te Actual Start Date<br>09/11/2018<br>09/11/2018<br>09/11/2018<br>09/11/2018<br>09/11/2018<br>09/11/2018<br>09/11/2018 | Anticipated Completion Date<br>09/05/2019<br>09/05/2019<br>09/05/2019<br>09/05/2019<br>09/05/2019<br>09/05/2019<br>09/05/2019 | Standard ID<br>3956<br>3956<br>3956<br>3956<br>3956<br>3956<br>3956<br>3956 | Progress<br>0<br>0<br>0<br>0<br>0<br>0<br>0<br>0<br>0<br>0<br>0<br>0<br>0 | Assessor   | Sigi |

## Updating Learning Aims and Units in bulk

It's possible to download in bulk all aims and units for all trainees that have been uploaded to OneFile.

Go to the 'Management' tab on the toolbar at the top of the page and select 'OneFile' then 'Get Learning Aims'. The aims and units will then be downloaded. Click OK when completed.

The learning aims and unit summary grids will be populated with the downloaded data on the learner's OneFile tab in Maytas.